# 鲲鹏Hyper Tuner性能分析工具实验指导

# 实验目标与基本要求

本实验基于鲲鹏云服务器部署并熟悉性能分析工具Hyper Tuner。通过此次实验,能够掌握:

① 使用鲲鹏性能分析工具Hyper Tuner创建系统性能分析以及函数分析任务

② 使用鲲鹏的NEON指令来提升矩阵乘法执行效率

# 实验步骤

# 1. 登录服务器

输入下列命令,登录服务器:

LANG=en\_us.UTF-8 ssh root@EIP

【注意】需将EIP换成分配的服务器公网IP地址; 敲回车后:

输入yes;

输入密码: (输入密码时,命令行窗口不会显示密码,输完之后直接回车);

登录成功后如下图所示:

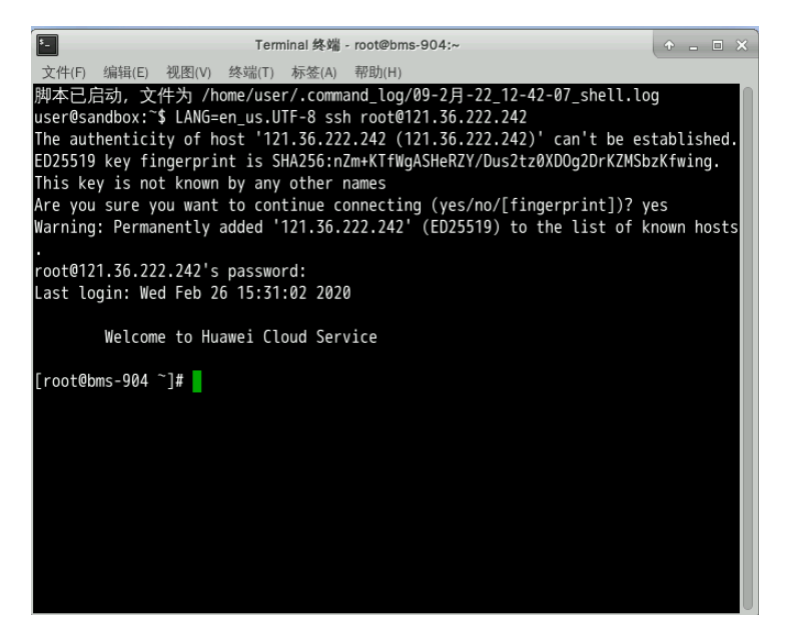

# 2 工具安装

2.1 安装依赖工具

```
#需要依次输入下列命令来安装依赖工具并激活
#1. 设置SSH超时断开时间,防止服务器断连
sed -i '112a ClientAliveInterval 600\nClientAliveCountMax 10'
/etc/ssh/sshd_config && systemctl restart sshd
#2. 安装centos-release-scl
yum install centos-release-scl -y
#3. 安装devtoolset
yum install devtoolset-7-gcc* -y
#4. 激活对应的devtoolset
scl enable devtoolset-7 bash
#5. 安装jdk 11版本并在home目录下重命名为jdk文件夹【需等待约3分钟】
cd /home && wget
https://mirrors.huaweicloud.com/kunpeng/archive/compiler/bisheng_jdk/bisheng-jdk-
11.0.9-linux-aarch64.tar.gz && tar -zxvf bisheng-jdk-11.0.9-linux-aarch64.tar.gz
&& mv bisheng-jdk-11.0.9 jdk
```

#### 2.2 安装Hyper Tuner

```
#需要依次输入下列命令来安装工具
#1. 下载软件包"Hyper-Tuner-2.2.T3.tar.gz"安装在"/home"的根目录下,并解压安装包
cd /home && wget
https://mirrors.huaweicloud.com/kunpeng/archive/Tuning_kit/Packages/Hyper-Tuner-
2.2.T3.tar.gz && tar -zxvf Hyper-Tuner-2.2.T3.tar.gz
#2. 安装系统性能优化工具,默认安装在"/opt"目录下
cd /home/Hyper_tuner && tar -zxvf Hyper-Tuner-2.2.T3.tar.gz && cd
/home/Hyper_tuner/Hyper_tuner & ./hyper_tuner_install.sh -a -i -ip=SIP -
jh=/home/jdk
#[注意] 将上述命令中的SIP替换为私有IP地址
```

中途出现输入提示,输入Y,稍等片刻安装后,运行结果如下图所示:

| H          | Terminal 终端 - root@bms-904:/home/Hyper_tuner/Hyper_tuner                                                                        |
|------------|----------------------------------------------------------------------------------------------------|
|            | 文件(F) 编辑(E) 视图(V) 终端(T) 标签(A) 帮助(H)                                                                                             |
| _          | no crontab for malluma                                                                                                    |
|            | add nginx_log_rotate successful.                                                                                                |
|            | add MALLIO Successful,                                                                                                    |
|            | Take effect hyper_tuner contractess                                                                                             |
|            | Start hyper-tuner service ,please wait                                                                                          |
|            | Created symlink from /etc/systemd/system/multi-user.target.wants/hyper_tuner_nginx.service to /usr/lib/systemd/system/h         |
|            | nginx.service.                                                                                                    |
|            | Created symlink from /etc/systemd/system/multi-user.target.wants/gunicorn_user.service to /usr/lib/systemd/system/gunic         |
|            | rvice.<br>Footod cumlink from /otc/custom/custom/multi-usor toront woots/usor schedulo corvice to /usr/lik/custom/custom/usor - |
|            | reated symithk from /etc/systemu/systemu/muttruser.target.wamts/user_stnedute.service to /usi/tib/systemu/system<br>rvice.      |
|            |                                                                                                    |
|            | ice.                                                                                                    |
| <b>4</b> 1 | Created symlink from /etc/systemd/system/multi-user.target.wants/sys_schedule.service to /usr/lib/systemd/system/sys_sc         |
|            | ice.                                                                                                    |
|            | Start nyper-tuner service success                                                                                               |
|            | Hyper tuner install Success                                                                                                    |
|            | , per                                                                                                    |
|            | The login URL of Hyper_Tuner is https://192.168.1.172:8086/user-management/#/login                                              |
|            | If 192.168.1.172:8086 has mapping IP, please use the mapping IP.                                                                |
|            | [root@bms-904 Hyper_tuner]#                                                                                                    |
|            | ◎ 镜像服务 内存: 16*32G DDR4 kunpeng-wrf-bms-L。 121.36.22 包年/包月 ⑦                                                                     |
|            | 本地磁急:23.27B NVME 192.168.1 判余2天 日                                                                                               |
|            | ◆ 弾性弾筋 ◆ り 液乱点 2 2000                                                                                                    |

### 2.3 登录Hyper Tuner

- 1. 打开火狐浏览器新建标签页,访问地址 https://弹性公网IP:8086/user-management/#/login (例
  - 如: <u>https://121.36.222.242:8086/user-management/#/login</u>),如果显示连接不安全,选择高
  - 级,确认添加为例外即可显示正常网页;如下图所示:

#### 2. 首次登录需要创建管理员密码,默认用户名为 tunadmin,密码为 tunadmin12#\$

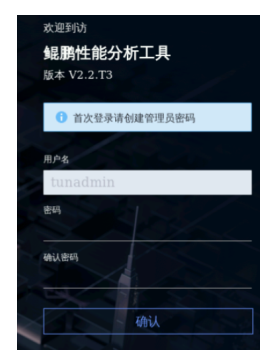

3. 登录成功后,单击"系统性能分析",进入系统性能分析操作界面,仔细阅读免责声明后,勾选阅读 并同意声明内容,即可进行下一步操作,如下图所示:

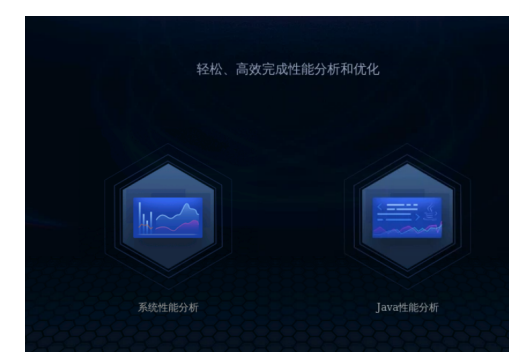

# 3. 一维矩阵运算热点函数检测优化

此实验进行矩阵乘法计算,首先测试用普通for loop方式进行一维矩阵乘法计算的性能,然后考虑 到矩阵乘法可以拆分并行计算,且并行计算分支相对独立,于是使用鲲鹏的NEON指令来进行计算,检 测优化后的执行效率。

#### 3.1 编译运行"矩阵内存访问"代码

步骤1 下载代码

在终端中执行以下命令,创建/home/testdemo目录,进入/home/testdemo目录并下载需要测试的程序:

```
mkdir /opt/testdemo && cd /opt/testdemo && wget https://sandbox-experiment-
resource-north-4.obs.cn-north-4.myhuaweicloud.com/hot-spot-
function/multiply.tar.gz && tar -zxvf multiply.tar.gz
```

步骤2 修改程序

修改multiply.c和multiply\_simd.c中N的定义,修改为13000000:

修改前:

| #define N    | 1000000000 |  |
|--------------|------------|--|
| #define SEED | 0x1234     |  |

修改后:

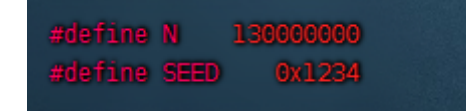

执行如下命令,进入multiply文件夹,编译multiply.c并赋予执行文件所有用户只读、只写、可执行权限。

```
cd /opt/testdemo/multiply && gcc -g multiply.c -o multiply && chmod -R 777
/opt/testdemo/multiply
```

```
[root@bms-5447 testdemo]# cd /opt/testdemo/multiply && gcc -g multiply.c -o mul
iply && chmod -R 777 /opt/testdemo/multiply
[root@bms-5447 multiply]#
```

步骤4 执行程序

执行如下命令,将multiply测试程序绑定CPU核启动(当前程序绑核到CPU 1,循环运行multiply程序 200次),使用后台启动脚本,程序运行的输出(标准输出(1))将会保存到multiply.out文件,错误 信息(2)会重定向到multiply.out文件:

```
cd /opt/testdemo/multiply && nohup bash multiply_start.sh >>multiply.out 2>&1 &
```

```
[root@bms-5447 multiply]# cd /opt/testdemo/multiply && nohup bash multiply_start
.sh >>multiply.out 2>&1 &
[1] 29202
[root@bms-5447 multiply]#
```

执行命令: jobs -l, 如果当前进程是running状态, 如下图所示, 则说明程序在运行状态, 可以进行下面的步骤。

jobs <mark>-1</mark>

注:执行以下3.2、3.3的性能采集时,需要在此multiply程序运行过程中采集,若multiply程序运行结束,3.2和3.3操作将无法采集,此时可以重新执行cd /opt/testdemo/multiply && nohup bash multiply\_start.sh >>multiply.out 2>&1 & 运行multiply程序,再执行3.2和3.3章节的性能采集。

#### 3.2 系统性能全景分析

步骤1 创建工程

在程序运行的过程当中,我们利用工具分析当前程序。回到浏览器"系统性能分析"操作界面,根据提示,单击工程管理旁边"+"按钮创建工程,输入工程名称,如test,勾选节点,当前为此云服务器节点, 单击"确认"创建工程,如下图所示:

| 工程管理 🕒 🖸 😳           |          |
|----------------------|----------|
| 创建工程                 | $\times$ |
| 单击"创建工程"按钮,快速创建新的工程。 |          |
| (1/7)                |          |
| 无数据                  | •        |
| 新建工程                 |          |

| 创建工程   |             |                      |         |          |   |               | × |
|--------|-------------|----------------------|---------|----------|---|---------------|---|
| ★ 工程名称 |             |                      |         |          | ] |               |   |
| ★ 场景选择 |             |                      |         |          |   |               |   |
|        | 0           | Ô                    |         |          |   |               |   |
| 通用均    | 场景          | 大数据                  |         | 分布式存储    | 诸 |               |   |
| 采集分析服务 | S器上的CPU、内存  | 字、存储IO、网络            | AIO等资源, | 以及Top数据。 |   |               |   |
| *选择节点  |             |                      |         |          |   |               |   |
| 支持10个节 | 1点同时进行采标    | 羊分析。 <mark>点击</mark> | 管理节点    |          |   |               |   |
| 节 🔽    | 点名称         |                      | 节点状态    |          |   | 节点IP          |   |
| 90     | .90.155.127 |                      | ● 在线    |          |   | 90.90.155.127 |   |
|        |             | ā                    | 魞       | 取消       |   |               |   |

步骤2 创建任务

将光标放到创建好的工程"test"上,会出现按钮,单击"+"创建任务,如下图所示:

| 工程管理 🕀 🖸 🖸 😳 |   |
|--------------|---|
| + • test 🕒 🖉 | Ī |
| 创建任务         |   |
|              |   |
|              |   |
|              |   |
|              |   |
|              |   |
|              |   |

弹出如下界面,填写如下: ①任务名称:自定义工程名称multiply\_quanjing, ②选择分析对象:系统; ③分析类型:全景分析; ④采样时长:10秒; ⑤采样间隔:1秒, 点击"确认"执行

| 新建分析任务 ×          |                               |             |             |             |             |          |       |
|-------------------|-------------------------------|-------------|-------------|-------------|-------------|----------|-------|
| *任务名称: multig     | ★任务名称: multiply_quanjing 导入模板 |             |             |             |             |          |       |
| 分析对象              |                               |             |             |             |             |          |       |
| <u>+</u> †+       | $\widehat{\mathbf{Y}}$        |             |             |             |             |          |       |
| 系统                | 应用                            |             |             |             |             |          |       |
| Profile System即采集 | 整个服务器系统,无需关                   | 注系统中有哪些类型的原 | 这用在运行,采样时长需 | 要配置参数控制,适用于 | 多业务混合运行和有子进 | 世程的场景。   |       |
| 分析类型              |                               |             |             |             |             |          |       |
| $\bigcirc$        |                               | 8           | 2\$         |             | С           | <u>-</u> |       |
| 全景分析              | 资源调度分析                        | 微架构分析       | 访存分析        | 进程/线程性能分析   | C/C++性能分析   | 锁与等待分析   | I/O分析 |

| 新建分析任务 ×    |               |         |               |                |           |        |       |
|-------------|---------------|---------|---------------|----------------|-----------|--------|-------|
| $\bigcirc$  |               | 8       | ) <b>(</b>    |                | С         | 1      | _†↓   |
| 全景分析        | 资源调度分析        | 微架构分析   | 访存分析          | 进程/线程性能分析      | C/C++性能分析 | 锁与等待分析 | I/O分科 |
| 采集系统的CPU、内存 | 、存储IO、网络IO等资源 |         | 的使用率、饱和度、错误   | 等指标,以此识别系统性    |           |        |       |
| ★ 采样时长(秒)   | E             | 10 + (2 | 2-300)        |                |           |        |       |
| ★采样间隔(秒)    | _             | 1 +     | 采样间隔应当小于或等于采样 | 时长的1/2且最大为10秒。 |           |        |       |
| ✓ 采集Top活跃进利 | 12            |         |               |                |           |        |       |
| 预约定时启动      | a             |         |               |                |           |        |       |
| ✔ 立即执行      |               |         |               |                |           |        |       |
| 确认          | 取消 保存模板       |         |               |                |           |        |       |

步骤3 查看采集分析结果

执行完毕后,显示全景分析的结果,如下图所示。

①总览,点击"检测到CPU利用率高"显示优化建议;

②性能,在CPU利用率的图表中,可以看到top5的CPU核在采集时间内的利用率变化,点击右上角的按钮,可以看到在采集时间内的各项数据的平均值。

由此可见,当前CPU核1的使用率("性能"页签下%CPU的数值)接近100%,并且绝大部分消耗在用户态。说明该程序全部消耗在用户态计算,没有其他IO或中断操作。

| multiply_quanjing-1 $\times$                                                                                                    |                                                                                                    |
|----------------------------------------------------------------------------------------------------|----------------------------------------------------------------------------------------------------|
| <b>总览</b> 性能 Top数据 任务信息 任务日志                                                                                                    |                                                                                                    |
| C 检测到CPU利用率高:1-CPU平均利用率高。                                                                                                    |                                                                                                    |
| 优化建议:建议尝试打开或关闭CPU预取开关。CPU将内存中的数据<br>Cache里面,如果预取的数据是下次要访问的数据,那么性能会提升<br>CPU预取,反之需要关闭CPU。<br>修改方法:在BIOS如下路径修改CPU预取参数,Advanced->MISC | 据读到CPU的高速缓冲Cache时,会根据局部性原理,除了读取本次要访问的数据,还会预取4<br>,如果预取的数据不是下次要取的数据,那么会浪费内存带宽。对于数据比较集中的场景,预取<br>C Config-> Advanced->CPU Prefetching Configuration。 |
|                                                                                                    |                                                                                                    |
| multiply_quanjing-1 $\times$                                                                                                    |                                                                                                    |
| 总览 性能 Top数据 任务信息 任务日志                                                                                                    |                                                                                                    |
|                                                                                                    |                                                                                                    |
| CPU利用率                                                                                                    |                                                                                                    |
| %сри                                                                                                    | ■ 平均值 🔳 1-CPU 🔳 88-CPU 💻 123-CPU 📕 81-Cł 🔌 1/2 🕨                                                                                                   |
| 100                                                                                                    |                                                                                                    |
|                                                                                                    | 16:33:30                                                                                                    |
|                                                                                                    | ■ 平均值: 2.79                                                                                                    |
| 50                                                                                                    | ■ 1-CPU: 96                                                                                                    |
|                                                                                                    | 88-CPU: 27                                                                                                    |
|                                                                                                    | 81-CPU: 25.25                                                                                                    |
| 16:33:25 16:33:26 16:33:27 16:33:28 16:33:                                                                                         | 29 16 80-CPU: 29 33:32 16:33:33 16:33:34 16:3                                                                                                    |

| mu | multiply_quanjing-1 × |        |       |       |        |         |        |           |           |        |          |
|----|-----------------------|--------|-------|-------|--------|---------|--------|-----------|-----------|--------|----------|
| 总第 | 总第 性能 Top数据 任务信息 任务日志 |        |       |       |        |         |        |           |           |        |          |
| 分析 | 分析对象/指标 ⊚             |        |       |       |        |         |        |           |           |        |          |
|    | •                     | CPU利用率 |       |       |        |         |        |           |           |        | 0        |
|    |                       | CPU    | %user | %nice | %sys @ | %iowait | %irq @ | %soft (?) | %idle (?) | %сри @ | max_use  |
|    |                       | 0      | 0.09  | 0     | 0.09   | 0.18    | 0      | 0         | 99.64     | 0.36   | 1.00_10: |
|    |                       | 1      | 97.00 | 0     | 1.73   | 0       | 0      | 0         | 1.27      | 98.73  | 100.00   |
|    |                       | 2      | 0.27  | 0     | 0      | 0       | 0      | 0         | 99.73     | 0.27   | 0.99_10: |
|    |                       | 3      | 0     | 0     | 0      | 0       | 0      | 0         | 100.00    | 0      | 0.00_10: |

## 3.3 进程/线程性能分析

步骤1 创建任务

参照2.3.2步骤2创建进程/线程性能分析任务,如下图所示。 ①任务名称:multiply\_process ②分析对象:系统 ③分析类型:进程/线程性能分析 ④采样时长:10秒 ⑤采样间隔:1秒, ⑥采样类型:全部勾选 ⑦采集线程信息:打开 点击"确认"执行。

| 新建分析任务 ×          | ]            |                    |              |                 |
|-------------------|--------------|--------------------|--------------|-----------------|
| ★任务名称: mult       | iply_process | 导入模板               |              |                 |
| 分析对象              |              | _                  |              |                 |
| <u>+</u> †+       | $\bigcirc$   |                    |              |                 |
| 系统                | 应用           |                    |              |                 |
| Profile System即亚4 | 主教个职务界系统 二   | 尼德兰注系统由右哪此米刑的应用左法行 | 亚样时长需更配等条数控制 | 活用于多业多混合运行和有子进程 |

分析类型

| $\bigcirc$ |        | 8     | >\$  | 品         | С         | Ć   |
|------------|--------|-------|------|-----------|-----------|-----|
| 全景分析       | 资源调度分析 | 微架构分析 | 访存分析 | 进程/线程性能分析 | C/C++性能分析 | 锁与制 |

| multiply_process-1 × | 新建分析任务 ×                                                                            |
|----------------------|-------------------------------------------------------------------------------------|
| エルリカー                | 401         0132.31.401         0142.31.401         0142.31.401         0142.31.401 |
| 采集进程/线程对CPU、内存、存储IO等 | 资源的消耗情况,获得对应的使用率、饱和度、错误等指标,以此识别进程/线程性能瓶颈。                                           |
| <b>*</b> 采样时长(秒)     | <b>— 10 +</b> (2-300)                                                               |
| <b>*</b> 采样间隔(秒)     | - 1 + ● 采样间隔底当小于或等于采样时长的1/2且最大为10秒。                                                 |
| * 采样类型               | ✔ CPU ✔ 内存                                                                          |
|                      | ✓ 存储IO ✓ 上下文切換                                                                      |
| *采集线程信息              |                                                                                     |
| 预约定时启动               |                                                                                     |
| ✔ 立即执行               |                                                                                     |
| <b>偽认</b> 取消 ∮       | <b>某存模板</b>                                                                         |

#### 步骤2 查看采集分析结果

执行完毕后,显示进程/线程性能分析的结果,如下图所示。

| <ul> <li>总式 CPU 内存 存储IO 上下交切換 任务信息 任务日志</li> </ul> |   |              |            |              |            |           |                 |
|----------------------------------------------------|---|--------------|------------|--------------|------------|-----------|-----------------|
| ▼ CPU                                              |   |              |            |              |            |           |                 |
|                                                    |   | PID/TID JE 🕐 | %user J≣ ③ | %system J≣ ⑦ | %wait J≣ ③ | %CPU J≡ ③ | Command ③       |
|                                                    | - | PID 1        | 0.09       | 0.45         | 0          | 0.55      | systemd         |
|                                                    |   | TID 1        | 0.18       | 0.45         | 0          | 0.64      | systemd         |
|                                                    | • | PID 11       | 0          | 0.09         | 0          | 0.09      | rcu_sched       |
|                                                    | • | PID 183      | 0          | 0            | 0.09       | 0         | ksoftirqd/34    |
|                                                    | • | PID 208      | 0          | 0            | 0.09       | 0         | ksoftirqd/39    |
|                                                    | • | PID 228      | 0          | 0            | 0.09       | 0         | ksoftirqd/43    |
|                                                    | • | PID 263      | 0          | 0            | 0.09       | 0         | ksoftirqd/50    |
|                                                    | • | PID 268      | 0          | 0            | 0.09       | 0         | ksoftirqd/51    |
|                                                    | • | PID 273      | 0          | 0            | 0.64       | 0         | ksoftirqd/52    |
|                                                    | Þ | PID 298      | 0          | 0.09         | 0.18       | 0.09      | ksoftirqd/57    |
|                                                    | • | PID 313      | 0          | 0            | 0.35       | 0         | ksoftirqd/60    |
|                                                    | F | PID 575      | 0          | 0            | 0.09       | 0         | ksoftirqd/112   |
|                                                    | • | PID 584      | 0          | 0.09         | 0          | 0.09      | migration/114   |
|                                                    | • | PID 585      | 0          | 0            | 0.09       | 0         | ksoftirqd/114   |
|                                                    | Þ | PID 672      | 0          | 0.94         | 0          | 0.94      | khugepaged      |
|                                                    | • | PID 1318     | 0          | 0.09         | 0          | 0.09      | jbd2/dm-0-8     |
|                                                    | • | PID 1439     | 0          | 0.09         | 0          | 0.09      | systemd-journal |
|                                                    | • | PID 3967     | 0.55       | 0.09         | 0          | 0.64      | dbus-daemon     |

默认排序是按照PID/TID升序排列,以此观察哪个进程造成了CPU消耗,点击%CPU右侧降序排列按钮, 得到如下图。可以看到multiply程序在消耗大量的CPU,同时全部消耗在用户态中,由此我们可以推测 很可能是自身代码实现算法差的问题。

| multiply_quanjing-1 $\times$ multiply_process-1 $\times$ |   |                     |            |                      |            |       |            |
|----------------------------------------------------------|---|---------------------|------------|----------------------|------------|-------|------------|
| 总览 CPU 內存 存储IO 上下文切换 任务信息 任务日志                           |   |                     |            |                      |            |       |            |
| ▼ CPU                                                    |   |                     |            |                      |            |       |            |
|                                                          |   | PID/TID <b>J≡</b> ⊘ | %user ↓≣ ⑦ | %system <b>J</b> ≣ ⑦ | %wait ↓≣ ⑦ | %CPU  | Command    |
|                                                          | • | PID 27254           | 97.67      | 1.57                 | 0          | 98.96 | multiply   |
|                                                          | • | PID 27301           | 5.62       | 22.83                | 0          | 28.45 | pidstat    |
|                                                          | • | PID 27292           | 5.86       | 18.41                | 0          | 24.27 | pidstat    |
|                                                          | • | PID 27302           | 4.33       | 19.21                | 0          | 23.54 | pidstat    |
|                                                          | • | PID 27303           | 6.06       | 15.12                | 0          | 21.18 | pidstat    |
|                                                          | ► | PID 27295           | 0          | 4.02                 | 0          | 4.02  | sadc       |
|                                                          | • | PID 8843            | 0.31       | 2.11                 | 0          | 2.43  | irqbalance |

#### 3.4 程序性能分析

步骤1 编译程序

```
cd /opt/testdemo/multiply && gcc -g -O2 -o multiply multiply.c && chmod -R 777 /opt/testdemo/multiply
```

步骤2 查看multiply.c程序中乘法函数multiply消耗时间

```
cd /opt/testdemo/multiply/ && ./multiply
```

```
[root@ecs-f230 test_wnc]# ./multiply
217156.000000, 217156.000000, 217156.000000
Execution time = 359.610 ms
```

步骤3 采集热点函数占用率

```
#1. 启动perf record 采集数据
cd /opt/testdemo/multiply/ && sudo perf record --call-graph dwarf ./multiply -d 1
-b
#2. 解析perf.data的内容
cd /opt/testdemo/multiply/ && sudo perf report -i perf.data > perf_multiply.txt
#3. 查看main函数和子函数的CPU平均占用率
cd /opt/testdemo/multiply/ && less perf_multiply.txt
```

| # Children | Self             | Command  | Shared Object | Symbol                |  |  |  |
|------------|------------------|----------|---------------|-----------------------|--|--|--|
|            |                  |          |               |                       |  |  |  |
| 99.96%     | 0.00%            | multiply | multiply      | [.] _start            |  |  |  |
|            | start<br>_start  |          |               |                       |  |  |  |
|            | _libc_start_main |          |               |                       |  |  |  |
|            |                  |          |               |                       |  |  |  |
|            | 70.56%multiply   |          |               |                       |  |  |  |
|            | į.               | 4.       | 55%el0_da     |                       |  |  |  |
|            | 1                |          | 4,28%do       | mem_abort             |  |  |  |
|            | 1                |          | di            | _translation_fault    |  |  |  |
|            | 1                |          |               | o_page_rault          |  |  |  |
|            | ļ.               |          |               | -4.15%handle_mm_fault |  |  |  |
|            | 1                |          |               | 4.10%handle_mm_fau    |  |  |  |
|            | 1                |          |               | ī                     |  |  |  |
|            | - i - i          |          |               | 4.00%00_a             |  |  |  |
|            | 1                |          |               | ••                    |  |  |  |
|            | 127.             | 88%gen_d | lata          |                       |  |  |  |
|            | 1                | 9.       | 10%el0_da     |                       |  |  |  |
|            | R.8%do sea abort |          |               |                       |  |  |  |
|            | i i              |          | de            | _translation_fault    |  |  |  |
|            | 1                |          | de            | _page_fault           |  |  |  |

可以看到 multiply函数占用70%的CPU, 首先考虑优化multiply函数。

#### 3.5 NEON指令优化代码

考虑到矩阵乘法可以拆分并行计算,且并行计算分支相对独立,可以使用鲲鹏的NEON指令来提升执行 效率。NEON指令通过将对单个数据的操作扩展为对寄存器,也即同一类型元素矢量的操作,从而大大 减少了操作次数,以此来提升执行效率。

#### 3.6 优化后程序性能分析

步骤1 编译程序

```
cd /opt/testdemo/multiply && gcc -g -02 -o multiply_simd multiply_simd.c &&
chmod -R 777 /opt/testdemo/multiply
```

步骤2 查看multiply\_simd.c程序中乘法函数multiply\_neon消耗时间

```
cd /opt/testdemo/multiply/ && ./multiply_simd
```

```
[root@ecs-f230 test_wnc]# ./multiply_simd
217156.000000, 217156.000000, 217156.000000, 217156.000000
Execution time = 186.679 ms
```

步骤3 采集热点函数占用率

```
#1. 启动perf record 采集数据
cd /opt/testdemo/multiply/ && sudo perf record --call-graph dwarf ./multiply_simd
-d 1 -b
#2. 解析perf.data的内容
cd /opt/testdemo/multiply/ && sudo perf report -i perf.data >
perf_multiply_simd.txt
#3.查看main函数和子函数的CPU平均占用率
cd /opt/testdemo/multiply/ && less perf_multiply_simd.txt
```

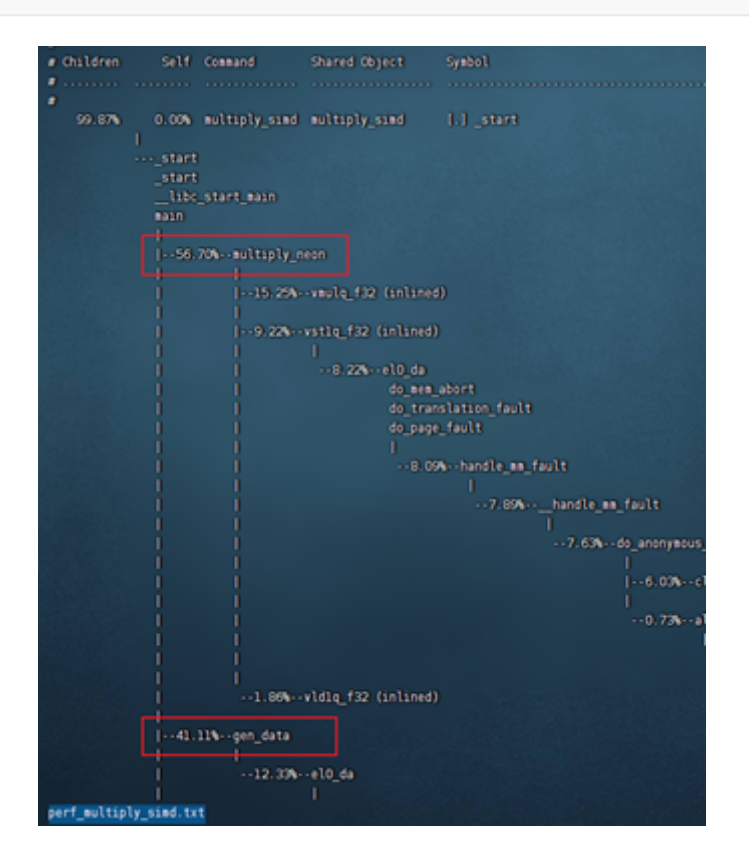

对比优化前的multiply函数和优化后的multiply\_simd函数,我们可以发现无论实在运行时间还是CPU占用率上,multiply\_simd函数都有明显的下降,说明优化有效。

### 3.7 结束程序

在终端中执行如下代码:

①通过jobs -l查看multiply\_simd程序运行pid(如果程序尚未结束,可以看到后台运行的程序;如果没有输出,说明进程已经结束,不需要进行此步操作)。

②通过kill -9杀死进程。替换<multiply\_simd程序pid>为刚查到的multiply\_simd的pid。

jobs -1 kill -9 <multiply\_simd程序pid>

# 4.实验总结

通过将矩阵乘法计算方式从for loop方式优化为使用鲲鹏的NEON指令来进行计算,函数指令数大幅减少,执行效率得到了提升。至此实验已全部完成。